|                                          | 公益財団法人 日本薬剤師研<br>一薬剤師の自己研鑽をかた                                                                                                    | 修センター<br>:ちにする-                                                                                                    | ▶ 葬剤師研修支援システム<br>Google ma<br>ホーム ● 本問い合わせ ●サイトスマズ ● English                                                                                                    |
|------------------------------------------|----------------------------------------------------------------------------------------------------|----------------------------------------------------------------------------------------------------|----------------------------------------------------------------------------------------------------|
| u <del>n</del> t                         | 各受講シールの不正売買について                                                                                                    |                                                                                                    |                                                                                                    |
| 淀                                        | 制度等 研修・試験案内                                                                                                    | 刊行物 記録・資料等                                                                                                    | センター紹介 よくある質問                                                                                                    |
| Ī                                        | 研修・試験等を受講・受験する                                                                                                    | 各種認定制度等について知る                                                                                                    | 研修を開催する                                                                                                    |
|                                          | <ul> <li>センター主催の研修</li> <li>         び強認定薬発師制度の単位対象研修         <ul> <li></li></ul></li></ul>                                                                   | <ul> <li>         田珍認定薬剤師制度         <ul> <li>                  菜原防衛接手機について                  ・ 西露認定薬剤師になるには                  ・ 支援システムでの単位請求方法(グリー</li></ul></li></ul>                                                                                                    | <ul> <li>         ・ 「使用記定菜更新制度の研修         ・ 生合・実習研修会実施機構登録から研修         会問催していて         ・ 薬業額価修支援システムでの生合・実習         研修会の関催手続き         ・ よくある質問「Q_VE12研修会が中止・・・」          漢方美・生薬認定菜更新制度の研修         1日薬局・需求素務研修         は認定実習実習指導薬育師の養成講習会を         問催する         重格改定にていて         </li> </ul> |
|                                          | ▶ 研修案内(研修を受講する)                                                                                                    | )                                                                                                    | ▶ 研修案内(研修を開催する)                                                                                                    |
|                                          | 公益財団法人 日本薬剤師研<br>一薬剤師の自己研鑽をかた                                                                                                    | 修センター<br>さにする                                                                                                    | ・ 学校(時時) 行 支援システム<br>Google ##<br>ホーム ① お問い合わせ ①サイトマップ ① English<br>センター紹介<br>よくある質問                                                                                                    |
|                                          | 明修支援システム                                                                                                    | 業剤師研修・認定電子システム)                                                                                                    |                                                                                                    |
| 近日                                       | 1巻支援システム<br>「支援システム<br>「大振システム<br>・・・・・・・・・・・・・・・・・・・・・・・・・・・・・・・・・・・・                                                                                        | 業剤師研修・認定電子システム)<br>のFECS登録・ログインはこちらから                                                                                                    | C4                                                                                                    |
| 近日の                                      | <ul> <li>(登支援システム)</li> <li>FECS()</li> <li>支援システム</li> <li>デ済(部)</li> <li>研修支援システムと</li> </ul>                                                               | 業剤師研修・認定電子システム)<br>のFECS登録・ログイイはこちらから<br>薬剤師用入口                                                                                                    | েই                                                                                                    |
| が、「「「「「「「」」」の「「」」」の「「」」の「「」」の「「」」の「「」」の「 | <b>修支援システム</b><br>支援システム<br><u> ・/11しめに</u><br>田修支援システムと<br>山情報査録の方法                                                                                          | 業剤時研修・認定電子システム)<br>のFECS登録・ログイノはこちらから<br>業剤師用入口<br>SC(薬剤等時格・認定システム)を薬剤師が専用                                                                                                    | です<br>対応化めに必要な意味の入口です。意味が完了す                                                                                                    |
| が、「「「「「「「「「」」」の「「「」」」の「「」」の「「」」の「「」」の「「」 | <ul> <li></li></ul>                                                                                                    | 業剤的研修・認定電子システム)<br>のFECS登録・ログイノはこちらから<br>薬剤師用入口<br>SS (薬剤師用入口<br>SS (薬剤師研修・認定システム)を薬剤師が判用<br>ユーザIDがメールで通信されますので、紛失しな<br>特許のPECS登録の方法、登録方法(EDE)                                                                                                    | です<br>対するために必要な登録の入口です。登録が完了す<br>いように 印刷して保存してください。                                                                                                    |
|                                          | <ul> <li>研修支援システム</li> <li>学校振システム</li> <li>学校振歩</li> <li>学校振歩</li> <li>学校振歩</li> <li>学校振歩</li> <li>学校振歩</li> <li>学校振歩</li> <li>学校振歩</li> <li>学校振歩</li> </ul> | 業剤的研修・認定電子システム)<br>のFECS登録・ログイノはこちらから<br>業剤師用入口<br>この、薬剤師用入口<br>この、薬剤師用入口<br>この、薬剤師用入口<br>この、薬剤師用入口<br>この、薬剤師用入口<br>この、薬剤師用入口<br>この、薬剤師用入口<br>この、薬剤師用入口<br>この、薬剤師用入口<br>この、薬剤師用入口<br>この、薬剤師用入口<br>この、、<br>、<br>、<br>、<br>、<br>、<br>、<br>、<br>、<br>、<br>、<br>、<br>、<br>、<br>、<br>、<br>、<br>、 | です<br>するために必要な登録の入口です。登録が完了す<br>いように 印刷して保存してください。<br>844月7日1(PCF)<br>こちらからです                                                                                                    |
| 「「「「「「「「「「「」」」                           | <ul> <li>         は支援システム         <ul> <li></li></ul></li></ul>                                                                                               | 業剤的研修・認定電子システム)<br>のFECS登録・ログイノはこちらからつ<br>薬剤師用入口<br>この(薬剤師時・認定システム)を薬剤師が専用<br>ユーザロがメールで通信されますので、紛失しな<br>物のPECS登録の方法。登録方式/FDF)<br>に含め等に、例子もため、AB わせについて(全般<br>施想到のFECS登録申請・ログイクは                                                                                                    | です<br>対するために必要な登録の入口です。登録が完了す<br>いように 印刷して保存してください。<br>8年4月2日10日日<br>こちらからです                                                                                                    |

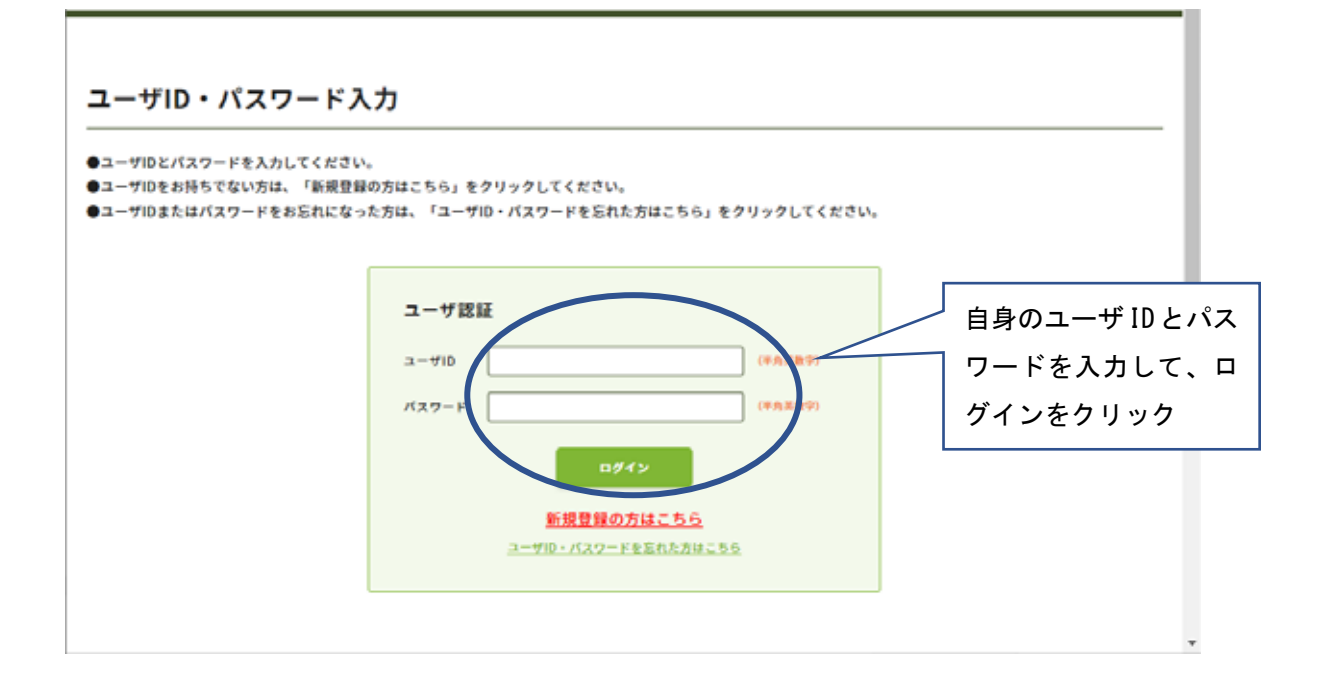

## 2)メニューの「受講歴一覧」をクリック

| SEPERA HARE         | 御田香センター                                                             | 薬剤師研修・認定電子システム<br>ログアクト                                                                                      |
|---------------------|---------------------------------------------------------------------|----------------------------------------------------------------------------------------------------|
| 薬剤師メニュー             | メニューを選択してくたさい。<br>- 日本重制時研修センジ                                      | マーからのお知らせ                                                                                                    |
| QRコード数示<br>研修等の修了状況 | 業剤時研想・聴定電子システム(PECS) について<br>原剤時研想・認定電子システム(PECS) は、作剤3年3月から運用開始した# | <b>たしいシステムです。</b>                                                                                            |
| 交通・交話中込             | {注意] 産剤時メニューについて                                                    |                                                                                                    |
| レポート提出              | 現在利用可能なメニューは、「個人情報変更」メニューのみです。<br>縮次、利用可能となり次第、ここでお知らせします。          |                                                                                                    |
| 受講座一覧               | <ul> <li>「個人情報変更」メニューにおいて、「その他」の情報は、機械的に用が</li> </ul>               | 認知されます。                                                                                                    |
| IDカード発行申請           |                                                                     |                                                                                                    |
| 個人情報変更              |                                                                     |                                                                                                    |
|                     |                                                                     |                                                                                                    |
| 75485-495-   Wd     | ттіңкың қеменелетсен алырт                                          | にはMINAA71本部所は登すンク・<br>7135-0011 単品単名化合単位 2 7111巻 1 4 マークライト タノウロ<br>61997 Junes Planner ibs File adus Ferder |

## 3)該当の「研修会種別」を選択し、「検索」ボタンをクリック

「研修会名」欄や、「開催場所」欄、「開催日等」欄は未記入、未選択のまま検索してく ださい。

| 薬剤師メニュー   | 受講歴一覧                                     |                                         |  |  |  |  |
|-----------|-------------------------------------------|-----------------------------------------|--|--|--|--|
| QR⊐−ド表示   | 申込内容検索条件入力<br>換条集件となる項目を入力し、検索ボタンをクリックする。 |                                         |  |  |  |  |
| 統修等の修了状況  |                                           |                                         |  |  |  |  |
| 安靖・安禁中込   | 研修会情報                                     |                                         |  |  |  |  |
| レポート提出    | HFARM                                     | *#R -                                   |  |  |  |  |
| 受调整一覧     | unas CIEID                                |                                         |  |  |  |  |
| 12201     | Rein                                      | *äx ~                                   |  |  |  |  |
| IDカード発行申請 | Rest                                      |                                         |  |  |  |  |
| 做人情報変更    | 受講情報                                      |                                         |  |  |  |  |
|           |                                           | 841: . **** ******* . **** .*********** |  |  |  |  |
|           | 48 H                                      | レポート:   未提出   評価中   原再提出   白橋   不白橋     |  |  |  |  |
|           |                                           | 記録: □ 米末版: □ ☆K □ 不合格 *AIBHGGRUBERS     |  |  |  |  |
|           | 入金秋崩                                      | □ #X並 □ X並滿み ·!!########>>==###20000777 |  |  |  |  |
|           | 検索オプション                                   |                                         |  |  |  |  |
|           | 表示升数                                      | 10##3 4                                 |  |  |  |  |

## 4)該当の研修会の「キーワード」ボタンをクリック

| 薬剤師メニュー   | 受講          | 歷一覧                         |       |     |              |       |       |  |
|-----------|-------------|-----------------------------|-------|-----|--------------|-------|-------|--|
| QRコード表示   |             |                             |       |     |              |       |       |  |
| 研修等の修了状況  | 申込内:        | 申込内容一覧                      |       |     |              |       |       |  |
| 受講・受験中込   |             |                             |       |     |              |       |       |  |
| レポート提出    | (1)         | 「集合研修」、「学術集合」               | 1週間以上 |     |              |       |       |  |
| 受講歷一覧     | (2)         | (1) 809                     | 17月以上 |     |              |       |       |  |
| 認定申請      |             | 開催日等                        | 破除会ち  | 甲位数 | 60.88        | 入会状態。 |       |  |
| IDカード発行申請 |             | 2022/02/28                  |       | 0   | 合格           | 入金清み  |       |  |
| 個人情報交更    | <b>17 M</b> | 2022/02/07                  |       | 2   | 単位取得済・<br>作了 |       | 甲位族府  |  |
|           | 1740        | 2022/02/03 ~-<br>2023/03/31 |       |     | 未受講・未修<br>了  | 入金溝改  | 4-7-F |  |
|           |             |                             |       |     | BANK OF ST.  |       |       |  |

5)キーワードを入力して、「正否確認」ボタンをクリック

|    | ■キーワード入力の注意点                                 |                     |
|----|----------------------------------------------|---------------------|
|    | 、モーロードは東海朝に 「モーロード」、から朝田(アスカビアノやさい           | 研修等の修了状況            |
|    |                                              | 受講・受験中込             |
|    | 研想会名                                         | レポート提出              |
|    | 記事サイトURL https://www.jpec.or.jp              | 受講歷一覧               |
|    | - 単純確定ポタンを押せる期間 2022/03~2023/03/31           | 認定申請                |
|    | キーワード入力                                      | IDカード発行申請           |
|    |                                              | 個人情報変更              |
|    | 188                                          |                     |
|    |                                              |                     |
| 28 | +-9-F1 ZE +-9-F2 ZE +-9-F3                   |                     |
|    | キーワード入力<br>1日日<br>キーワード1 正素 キーワード2 正素 キーワード3 | )カード発行申請<br>  人情報変更 |

講義数分、キーワード入力欄の行が表示されます。 5 講義以上ある場合には、「●日目」として、数段に分かれて表示されます。

講義動画中に、キーワードの表示がなかった場合には「(なし)」と入力してください。空 欄のまま、正否確認を行った場合には「×」が表示されます。

正しいキーワードを入力された場合、正否確認を行うと、入力したキーワードの後の「×」 が「〇」になります。

一部分のみを入力された場合には、「一時保存」をクリックして、入力した内容を保存してください。「一時保存」をクリックせずに、画面遷移をしたり、「戻る」をクリック、また、 複数の PECS 画面を同時に開いている場合などは、入力されたキーワードが保存されません。ご注意ください。 6)規定数以上の正しいキーワードが入力されたら、「最終確定」ボタンが表示されます。

表示されたキーワードに、訂正や追加を行わない場合には、「最終確定」ボタンをク リックしてください。「最終確定」後は、訂正や追加はできませんのでご注意くださ い。

|        |         |        |    |        |    | 講      | 「義動世         | 11回回中に~          | ۲-<br>۱ |
|--------|---------|--------|----|--------|----|--------|--------------|------------------|---------|
| 個人情報変更 | キーワード入力 |        |    |        |    | りに     | ノードカ<br>こは、( | 戸無かったす<br>なし) と入 | 易台<br>力 |
|        |         |        |    |        |    | 7      | くださ          | さい。              |         |
|        | 188     |        |    |        |    |        | 7 /          |                  |         |
|        |         | #-7-F1 | 正帝 | 4-7-F2 | 正有 | 4-7-F3 | 28           |                  |         |
|        |         | 漢方案    | 0  | 英間     | •  | (31)   | 0            |                  |         |
|        |         | abcd   | •  | ABCD   | •  | 1234   | •            |                  |         |
|        |         | カプセル   | 0  | (t#L)  | •  | (なし)   | _ •          |                  |         |

## 6)規定数以上の正しいキーワードの入力後に「最終確定」しましたら、「受講歴一覧」 の「申込内容一覧」画面にて、該当の研修会の「状態」が「単位取得済・修了」と表示 されます。

本研修会では、受講単位の交付はありません。

「状態」の表示内容は、「単位取得済もしくは研修修了」という意味です。

本研修会では、規定数以上の正しいキーワードを入力・保存、最終確定されたため、研修を 「修了」されたことをさします。

| QRコード表示   |                                    |            |      |            |       |  |
|-----------|------------------------------------|------------|------|------------|-------|--|
| 研修等の修了状況  | <b>申込内容一覧</b><br>詳細ボタンをクリックすると、研修情 | 報の確認が行えます。 |      |            |       |  |
| 受講・受験申込   | 「単位数」欄、「状態」欄に記載され                  | るまでの期間     |      |            |       |  |
| レポート提出    | (1) 「集合研修」、「学術集会」                  | 1週間以上      |      |            |       |  |
| 受講歷一覧     | (2) (1) 434                        | 17月以上      |      |            |       |  |
| 認定申請      | 同業日本                               | 研修会名       | #03b | 87.88      | 入会状態。 |  |
| IDカード発行申請 | 2021/11/25 ~ 2021/12/30            |            | (    | 単位取得済 - 修了 | 入金済み  |  |